# DVR 3004ELN - Čtyřkanálový digitální videorekordér s kompresí H.264

### 1. Bezpečnostní poučení

Doporučujeme důkladně přečíst následující upozornění před instalací a manipulací s kamerou. Předejdete tak možným rizikům a úrazům.

**<u>Upozornění:</u>** Opravy přístroje svěřte kvalifikovanému servisu. Předejdete tak možným újmám na zdraví.

#### Důležité upozornění

Tento výrobek odpovídá základním požadavkům nařízení vlády ČR a odpovídajícím evropským předpisům pro posuzování shody elektrotechnických zařízení: směrnice pro elektromagnetickou kompatibilitu (EMC) - nařízení vlády NV č. 117/2016 Sb. (evropská směrnice 2014/30/EU) a směrnici o omezení používání některých nebezpečných látek v elektrických a elektronických zařízeních (RoHS) - nařízení vlády NV č. 481/2012 Sb. (evropská směrnice 2011/65/EU a její novelou 2015/863) - v platném znění.

Výrobek je označen značkou shody s evropskými předpisy CE. Je na něj vystaveno EU prohlášení o shodě.

#### RoHS - (Restriction of the use of Hazardeous Substances)

Produkt byl navržen a vyroben v souladu s direktivou RoHS 2011/65/EU a její novelou 2015/863 týkající se omezení použití některých nebezpečných látek v elektrických a elektronických zařízeních.Cílem direktivy RoHS je zakázat používání nebezpečných látek při výrobě elektrického a elektronického zařízení a tím přispět k ochraně lidského zdraví a životního prostředí. Direktiva RoHS zakazuje použití těchto látek: Kadmium, Rtuť, Olovo, Šestimocný chróm, Polybromované bifenyly (PBB), Polybromované difenylethery (PBDE)

# 

Vykřičník v trojúhelníku upozorňuje uživatele na operace vyžadující zvýšenou opatrnost a dodržování pokynů uvedených v návodu.

Symbol blesku v trojúhelníku označuje součásti, zakrývající neizolované části - pod napětím, jejichž odstranění může vést k úrazu elektrickým proudem.

Panáček s košem znamená, že použitý obal máme hodit do příslušné nádoby na tříděný odpad.

# X

<u>س</u>

Tento symbol na výrobku nebo na jeho balení označuje, že je zakázáno výrobek likvidovat společně s komunálním odpadem. Použitý elektrický nebo elektronický výrobek jste povinni odevzdat na vyhrazeném sběrném místě k další recyklaci. Oddělený sběr a recyklace použitých elektrických a elektronických výrobků pomáhá zachovávat přírodní zdroje a zajišťuje, že bude recyklace provedena takovým způsobem, který nepoškozuje lidské zdraví a životní prostředí. Další informace o nejbližším sběrném místě, na kterém můžete odevzdat použitý elektrický nebo elektronický výrobek, vám poskytne orgán místní samosprávy, nejbližší sběrná služba nebo prodejce, u kterého jste výrobek zakoupili. Obsah

| o obtain                                                                         |     |
|----------------------------------------------------------------------------------|-----|
| Důležité upozornění                                                              | 1   |
| 1. Specifikace                                                                   | 2   |
| 2. Přední panel                                                                  | 3   |
| 3. Zadní panel                                                                   | 4   |
| 4. Instalace DVR                                                                 | 5   |
| 5. Systémové operace                                                             | 5   |
| 6. Režim zobrazení                                                               | 6   |
| 7. Hlavní menu – viz. obr. v orig. návodu                                        | 8   |
| 7.1 Vyhledávání - viz. obr. v orig. návodu                                       | 8   |
| 7.2 Nastavení záznamu - viz. obr. v orig. Návodu                                 | 9   |
| 7.3 Nastavení HDD - viz. obr. v orig. Návodu                                     | .10 |
| 7.4 Základní nastavení - viz. obr. v orig. Návodu                                | .10 |
| 7.4.1. Nastavení jazyka(Language) - viz. obr. v orig. Návodu                     | .10 |
| 7.4.2. Nastavení času(Time setup) - viz. obr. v orig. Návodu                     | .10 |
| 7.4.3. Nastavení Hesla(Password setup) - viz. obr. v orig. Návodu                | .10 |
| 7.4.4. Nastavení kamer(Camera setup) - viz. obr. v orig. Návodu                  | .10 |
| 7.4.5. Nastavení Zobrazení / Audia(XGA / Audio setup) - viz. obr. v orig. Návodu | .11 |
| 7.5 Další nastavení - viz. obr. v orig. Návodu                                   | .11 |
| 7.5.1. Nastavení Alarmu - viz. obr. v orig. Návodu                               | .11 |
| 7.5.2. Informace o systému(System information) - viz. obr. v orig. Návodu        | .11 |
| 7.5.3. Nastavení detekce pohybu (Motion Detection) - viz. obr. v orig. Návodu    | .12 |
| 7.5.4. Nastavení PTZ (PTZ setup) - viz. obr. v orig. Návodu                      | .12 |
| 7.5.5. Nastavení Sítě (Network setup) - viz. obr. v orig. Návodu                 | .13 |
| 8. Další funkce                                                                  | .14 |
| 9. Monitorování pomocí mobilních zařízení                                        | .14 |
| 10. Použití přehrávače H264                                                      | .14 |
| 11. Webový přístup                                                               | .15 |
| 12. Tabulka továrních hodnot - viz. tabulka v orig. návodu                       | .16 |
| 13. Seznam podporovaných harddisků                                               | .17 |
| 11. Seznam podporovaných USB flashdisků                                          | .17 |

# 1. Specifikace

| Formát videa              | NTSC                                                   | PAL     |
|---------------------------|--------------------------------------------------------|---------|
| Video vstup               | 4 kanály/BNC                                           |         |
| Audio vstup               | 4 kanály/RCA (kanál 4 je vyhrazen pro externí vstup)   |         |
| Video výstup              | 1 kanál/BNC                                            |         |
| Audio výstup              | 1 kanál/RCA                                            |         |
| VGA výstup                | 640x480, 800x600; 1024x768; 1280x1024, 1440x900        |         |
| Alarmový vstup            | 4 kanály                                               |         |
| Alarmový výstup           | Bzučák; 2 reléové výstupy (N.O; N.C.)                  |         |
| Režim zobrazení           | Celá obrazovka; 4 kanály; automatické přepínání kanálů |         |
| Rozlišení zobrazení       | 720x480                                                | 720x576 |
| Rozlišení nahrávání (D1)  | 720x480                                                | 720x576 |
| Rozlišení nahrávání (CIF) | 360x240                                                | 360x288 |

| Počet snímků           | Max. 120 FPS                                                                                                    | Max. 100 FPS               |
|------------------------|----------------------------------------------------------------------------------------------------|----------------------------|
| Algoritmus komprese    | Upravený H.264                                                                                                    |                            |
| Operační systém        | Linux                                                                                                    |                            |
| Pentaplex              | Záznam/Přehrávání/Internet/Mobilní telefon/Zálohování                                                                                                    |                            |
| Režim nahrávání        | Manuální, podle plán                                                                                                    | u, při detekci pohybu      |
| Nahrávání podle plánu  | Plné nahrávání; pohyb; al                                                                                                    | arm; manuální nahrávání    |
| Indikátor stavu        | Napájení; Zázn                                                                                                    | am; Přehrávání             |
| Režim událostí         | Spuštění alarmu; spuštěn                                                                                                    | í při pohybu; ztráta videa |
|                        | Doba trvání nahrávání: 10-60 sekund                                                                                                    |                            |
|                        | Normální rychlost: x1                                                                                                    |                            |
|                        | Rychle vpřed:                                                                                                    | x2/x4/x8/x16               |
| Režim přehrávání       | Pomalu vpře                                                                                                    | d: ½; 1/4; 1/8             |
|                        | Rychle vzad: x2/x4/x8/x16<br>Krokování: dopředu                                                                                                    |                            |
|                        |                                                                                                    |                            |
|                        | Vyhledávání: čas/událost                                                                                                    |                            |
| Síťový protokol        | TCP/IP; PPPoE; DHCP; SMTP; DDNS                                                                                                    |                            |
| Typ harddisku          | 1x SATA 3.5" (není součástí zařízení)                                                                                                    |                            |
| Ovládání PTZ           | Komunikační protokol (PELCO P; PELCO D; MIKAMI)<br>(RS-485)                                                                                                    |                            |
| Zálohovací zařízení    | USB2.0 flashdisk                                                                                                    |                            |
| Aktualizace firmwaru   | Přes                                                                                                    | USB                        |
| Jazyk                  | Angličtina; tradiční čínština; němčina; ruština; španělština;<br>francouzština; italština; portugalština; turečtina; japonština; korejština;<br>jednoduchá čínština |                            |
| Režim ovládání         | Přední panel; dálkové ovládání; USB myš; Internet                                                                                                    |                            |
| Ovládání přes internet | Prohlížeč IE                                                                                                    |                            |
| Síťové funkce          | Živý obraz; přehrávání; ovládání PTZ; nastavení systému                                                                                                    |                            |
| Napájecí zdroj         | DC 12V/ 3A (AC 100-240V; 50/60 Hz) – není součástí                                                                                                    |                            |
| Rozměry                | 220mm (hloubka)x 228mm (šířka)x 48mm (výška)                                                                                                    |                            |
| Hmotnost               | 1.6 kg bez harddisků a síťového adaptéru                                                                                                    |                            |
| Pracovní teplota       | 0°C až 46°C                                                                                                    |                            |

# 2. Přední panel

| MENU            | V režimu živého obrazu otevře hlavní menu. V menu<br>přejde o jednu úroveň výš.                                 |
|-----------------|----------------------------------------------------------------------------------------------------|
| STOP/ZÁZNAM     | Zastaví akci nebo přejde o úroveň výš v menu v<br>režimu přehrávání. V režimu živého obrazu zapne<br>nahrávání. |
| KROKOVÁNÍ/PAUZA | Další stisknutí tlačítka zapne krokování.<br>Zastaví video v režimu přehrávání.                                 |

| PŘEHRÁVÁNÍ                           | V režimu živého obrazu zapne přehrávání.             |
|--------------------------------------|------------------------------------------------------|
| POMALU DOPŘEDU                       | Rychlost přehrávání videa: 1/2; 1/4; 1/8             |
| KVAD                                 | Zobrazení čtyř kamer na jedné obrazovce              |
| Kanál 1                              | Přepnutí kamery 1 na celou obrazovku                 |
| Kanál 2                              | Přepnutí kamery 2 na celou obrazovku                 |
| Kanál 3                              | Přepnutí kamery 3 na celou obrazovku                 |
| Kanál 4                              | Přepnutí kamery 4 na celou obrazovku                 |
| LED kontrolka napájení               | LED svítí, pokud je zařízení zapnuté.                |
| LED kontrolka nahrávání              | LED svítí, pokud zařízení nahrává.                   |
| LED kontrolka přehrávání             | LED svítí, pokud zařízení přehrává záznam            |
| NAHORU a DOLŮ                        | Nahoru/dolů v menu.                                  |
| DOLEVA / Zrychlené zpětné přehrávání | Doleva v menu. Zrychlené přehrávání x2, x4, x8, x16  |
| DOPRAVA / zrychlené přehrávání       | Doprava v menu. Zrychlené přehrávání x2, x4, x8, x16 |
| ENTER                                | Potvrdí akci nebo otevře podmenu.                    |

# 3. Zadní panel

| 1  | USB port pro myš | USB 1.0 myš                              |
|----|------------------|------------------------------------------|
| 2  | Video vstup      | Kanál 1-4/BNC                            |
| 3  | Video výstup     | Video výstup /BNC                        |
| 4  | Audio výstup     | Audio výstup/RCA                         |
| 5  | Audio vstup      | Kanál 1-4/RCA                            |
| 6  | USB 2.0          | USB záloha, nebo aktualizace<br>firmware |
| 7  | Alarm            | Alarmový vstup / výstup                  |
| 8  | Napájení         | DC 12V                                   |
| 9  | XGA              | Výstup pro LCD monitor                   |
| 10 | LAN              | Síťový konektor RJ-45                    |
| 11 | RS-485           | RS-485; pro speed-dome kamery            |

# Instalace alarmu

PIN1: Vstup čidla pro kanál 1

PIN2: Vstup čidla pro kanál 2

PIN3: Vstup čidla pro kanál 3

PIN4: Vstup čidla pro kanál 4 PIN5: Uzemnění PIN6: Relé 1: COM PIN7: Relé 1: N.O. (výchozí) PIN8: Relé 2: COM PIN9: Relé 2: N.O. (výchozí)

# 4. Instalace DVR

Připojte video výstup kamery k video vstupu DVR pomocí BNC konektorů. Doporučený kabel pro propojení je RG-6 nebo vyšší.

# Instalace sítě

Připojte DVR k HUBu nebo routeru pomocí síťového kabelu RJ-45. Ujistěte se, že svítí síťová LED kontrolka. (V kapitole 7.5.5. Síť najdete informace o nastavení statické IP adresy, PPPoE nebo DHCP.)

# Instalace alarmu

Podívejte se na kapitolu 3. Zadní panel. (Podívejte se na kapitoly 7.5.1. Nastavení Alarmu)

### Instalace speed-dome kamery

Toto zařízení podporuje 3 druhy komunikace (PELCO D, PELCO P a MIKAMI)

### Instalace napájení

Použijte přiložený napájecí kabel a síťový adaptér (100-240V AC). Podívejte se na kapitolu 3. Zadní panel pro připojení. Po připojení napájení se automaticky zapne režim živého obrazu. Podívejte se na kapitolu 6. režim zobrazení pro více informací.

# 5. Systémové operace

DVR můžete ovládat 3 způsoby: prostřednictvím předního panelu, dálkovým ovládáním a USB myší. Podívejte se na kapitolu 2. Předním panel.

### • Ovládání myší

- Pokud jste v režimu živého obrazu, stisknutím pravého tlačítka myši otevřete rychlé menu.
- > Pokud jste v hlavním menu, stisknutím levého tlačítka myši otevřete výběr menu.
- > Pokud jste v menu výběru, stisknutím levého tlačítka myši otevřete podmenu výběru.
- Natavení můžete změnit pomocí myši
- > Další informace viz kapitola 6 Nastavení zobrazení Nastavení PTZ

### Dálkové ovládání

Podívejte se na kapitolu 2. Přední panel a obrázek v této části původního manuálu. Ovládání pomocí dálkového ovládání je stejné jako na předním panelu.

### • Ovládání virtuální klávesnicí

Podívejte se na obrázek v této části původního manuálu.

| Akce Přední panel a dálkové ovládání Myš |
|------------------------------------------|
|------------------------------------------|

| Výběr písmena na virtuální<br>klávesnici | Nahoru/dolů/doleva/doprava         | Pomocí kurzoru |
|------------------------------------------|------------------------------------|----------------|
| Zadat vybrané písmeno                    | Enter                              | Levé tlačítko  |
| Zavřít virtuální klávesnici              | Menu                               | Pravé tlačítko |
| Popis kláves na virtuální klávesnici     |                                    |                |
| $\leftarrow$                             | Smazat předchozí znak              |                |
| 123                                      | Čísla                              |                |
| 1                                        | Klávesa ENTER – slouží k potvrzení |                |
| Další klávesy                            | Písmena                            |                |

### • Hlavní menu – viz. obr. v orig. návodu

| Akce                       | Přední panel a dálkové ovládání | Myš              |
|----------------------------|---------------------------------|------------------|
| Výběr položky              | Nahoru/dolů/doleva/doprava      | Pomocí kurzoru   |
| Zvolení vybrané položky    | Enter                           | Levé tlačítko    |
| Návrat do předchozího menu | Menu                            | Kliknutí na EXIT |

• Nastavení – viz. obr. v orig. návodu

| Akce                       | Přední panel a dálkové ovládání | Myš              |
|----------------------------|---------------------------------|------------------|
| Výběr položky              | Nahoru/dolů/doleva/doprava      | Pomocí kurzoru   |
| Zvolení vybrané položky    | Enter                           | Levé tlačítko    |
| Změna vybrané položky      | Doleva / doprava                | Levé tlačítko    |
| Návrat do předchozího menu | Menu                            | Kliknutí na EXIT |

- Default nastavení továrních hodnot
- EXIT Návrat do předchozího menu

# 6. Režim zobrazení

Můžete přepínat mezi 3 druhy zobrazení: živý obraz, automatické přepínání a PTZ.

• Živý obraz

Tento režim je nastaven jako výchozí při zapnutí DVR. Na monitoru se může zobrazit až 5 stavových ikon:

> • Záznam

- > M Spuštění při detekci pohybu
- > L Spuštění při alarmu ztráty videosignálu
- A Záznam při alarmu
- Vypnutý zvuk

| Akce | Přední panel a dálkové ovládání | Myš |
|------|---------------------------------|-----|
| Akce | Přední panel a dálkové ovládání | Myš |

| Zobrazení jednoho kanálu 1-4                  | Kanál 1-4                                                                 | Dvojkliknutím levým tlačítkem<br>myši na zvolený kanál                 |
|-----------------------------------------------|---------------------------------------------------------------------------|------------------------------------------------------------------------|
| Zobrazení 4kanálů                             | 4 kanály                                                                  | Dvojkliknutím levým tlačítkem<br>myši v módu zobrazení jedné<br>kamery |
| Rychlé menu                                   | Menu                                                                      | Pravé tlačítko                                                         |
| Režim přehrávání                              | Přehrávání                                                                |                                                                        |
| Start/Stop manuálního nahrávání               | Record                                                                    |                                                                        |
| Spuštění/zastavení automatického<br>přepínání | Přední panel I dálkové<br>ovládání:Auto Switch<br>(Automatické přepínání) |                                                                        |
| Zapnutí/vypnutí potlačení zvuku               | Mute                                                                      |                                                                        |

### • Rychlé menu

| Akce                     | Přední panel a dálkové ovládání | Myš                                 |
|--------------------------|---------------------------------|-------------------------------------|
| Výběr položky            | Nahoru/dolů                     | Pomocí kurzoru                      |
| Zvolení vybrané položky  | Doleva                          | Pomocí kurzoru                      |
| Potvrzení výběru položky | Enter                           | Levé tlačítko                       |
| Ukončení                 | Menu                            | Levé tlačítko(mimo vybranou oblast) |

# • PTZ

Ujistěte se, že speed-dome kamera je správně nastavena. Podívejte se na kapitolu 7.5.4. PTZ pro informace.

| Akce                              | Přední panel a dálkové ovládání | Myš            |
|-----------------------------------|---------------------------------|----------------|
| Výběr položky                     | Nahoru/dolů/doleva/doprava      | Pomocí kurzoru |
| Zvolení vybrané položky           | Enter                           | Levé tlačítko  |
| Výběr PTZ kanálu                  | Nahoru/dolů                     | Levé tlačítko  |
| Zoom +-                           | Zoo                             | om             |
| Zaostření +-                      | Zaos                            | tření          |
| Clona +-                          | Clo                             | ona            |
| Nastavení rychlosti pohybu        | PomaluRychle SLOW               |                |
| PTZ nahoru                        |                                 |                |
| PZT dolů                          |                                 |                |
| PZT doleva                        |                                 |                |
| PTZ doprava                       | <b>&gt;</b>                     |                |
| Spouštění/zastavení PTZ trasování |                                 |                |
| Zavřít menu                       | Menu                            | Pravé tlačítko |

• Ovládání přehrávání viz. obr. v orig. návodu

| Akce | Přední panel a dálkové ovládání | Myš |
|------|---------------------------------|-----|

| Rychlé přehrávání zpět                   | Fast Rewind  | ••                                                                |
|------------------------------------------|--------------|-------------------------------------------------------------------|
| Rychlé přehrávání                        | Fast Forward | ••                                                                |
| Krok vpřed                               | Step Forward | ►►                                                                |
| Krok / Pauza                             | Step / Pause | ►                                                                 |
| Přehrát                                  | Play         | ►                                                                 |
| Stop                                     | Stop         |                                                                   |
| 1~4 zobrazení kamery                     | 1~4 Channel  | Dvojklikem na vybranou<br>kameru                                  |
| Zobrazení kvad – všech kamer<br>najednou | Quad 4       | V módu zobrazení jedné<br>kamery – dvojklikem do obrazu<br>kamery |

### • Automatické přepínání

Postupně přepíná kanály od 1 do 4, nebo všechny kanály najednou Opětovným stisknutím vypnete funkci přepínání

### 7. Hlavní menu – viz. obr. v orig. návodu

| Akce                    | Přední panel a dálkové ovládání | Myš            |
|-------------------------|---------------------------------|----------------|
| Výběr položky           | Nahoru/dolů/doleva/doprava      | Pomocí kurzoru |
| Zvolení vybrané položky | Enter                           | Levé tlačítko  |
| Zavření menu            | Menu/ESC                        | Pravé tlačítko |

# 7.1 Vyhledávání - viz. obr. v orig. návodu

\* barevné rozlišení: Žádná data: bezbarvé; data od sepnutého alarmu: červená; Data normálního záznamu: Zelená

\* Vybráním první poloviny políčka hodiny vybraného data začne přehrávání od 00 minut 00sekund. Vybrání druhé poloviny políčka hodiny vybraného data začne přehrávání od 30min 00 sekund. Pokud nenaleznete žádná data zkuste vyhledávání v Rekord List

| Akce                                         | Přední panel a dálkové ovládání | Myš              |
|----------------------------------------------|---------------------------------|------------------|
| Vyhledání                                    | Enter                           | Levé tlačítko    |
| Výběr data                                   | Nahoru/dolů                     | Pomocí kurzoru   |
| Výběr data                                   | Nahoru/dolů/doleva/doprava      | Pomocí kurzoru   |
| Zavření menu – návrat do<br>předchozího menu | Menu                            | Kliknutí na Exit |

#### • Seznam záznamů- viz. obr. v orig. návodu

| Akce                     | Přední panel a dálkové ovládání | Myš              |
|--------------------------|---------------------------------|------------------|
| Zvolení vybrané položky  | Enter                           | Levé tlačítko    |
| Výběr položky            | Nahoru/dolů/doleva/doprava      | Pomocí kurzoru   |
| Zavření menu – návrat do | Menu                            | Kliknutí na Exit |

| předchozího menu |  |
|------------------|--|
|                  |  |

\* Seznam všech záznamů. Pro přehrání klikněte na vybraný záznam.

- Select All vybrat vše
- Backup Zálohování vybraných záznamů na flash disk
- Vyhledání v seznamu událostí viz. obr. v orig. návodu
   Pro vyhledávání v seznamu událostí zadejte datum a čas události

### • Seznam událostí - viz. obr. v orig. návodu

| Akce                                         | Přední panel a dálkové ovládání | Myš              |
|----------------------------------------------|---------------------------------|------------------|
| Zvolení vybrané položky                      | Enter                           | Levé tlačítko    |
| Výběr položky                                | Nahoru/dolů/doleva/doprava      | Pomocí kurzoru   |
| Zavření menu – návrat do<br>předchozího menu | Menu                            | Kliknutí na Exit |

\* Pokud je u alarmového záznamu YES – kliknutím na záznam ho můžete přehrát

 Export – Kliknutím na tlačítko Export můžete vybrané záznamy uložit na USB flash disk

# 7.2 Nastavení záznamu - viz. obr. v orig. Návodu

- Kanál(Channel) Zapnutí/Vypnutí (On/Off)
- Rozlišení(Resolution) Nastavení: Normální(Normal), Vysoká(High), Nejvyšší(Highest)
- Snímkování(Frame Rate)
- Kvalita(Quality) Nastavení: Normální(Normal), Vysoká(High), Nejvyšší(Highest)
- Audio Povolit(Enable) / Zakázat(Disable)
- Plán nahrávání(Schedule) nastavení plánu pro trvalé nahrávání a pro plánované nahrávání ve vybraném čase

# - Plán Nahrávání - viz. obr. v orig. Návodu

| Akce                                         | Přední panel a dálkové ovládání | Myš              |
|----------------------------------------------|---------------------------------|------------------|
| Zvolení vybrané položky                      | Enter                           | Levé tlačítko    |
| Výběr kanálu                                 | Nahoru/dolů                     | Pomocí kurzoru   |
| Výběr Data a času                            | Nahoru/dolů/doleva/doprava      | Pomocí kurzoru   |
| Zavření menu – návrat do<br>předchozího menu | Menu                            | Kliknutí na Exit |

- Kopírování pro další kamery Copy
- 1) Vyberte zdrojové datum

- 2) Vyberte datum do kterého chcete nastavení kopírovat
- 3) Stiskněte / klikněte na Copy

7.3 Nastavení HDD - viz. obr. v orig. Návodu

- Formátování (Format) naformátuje vybraný HDD
- Přepis(Overwrite) Zapnutí(on)/Vypnutí(Off) přepisu nejstarších záznamu po zaplnění HDD
- Doba dělení záznamu(Pack Time) Doba dělení záznamu při trvalém nahrávání nastavitelná od 15min – 30min – 60min
- Formátování HDD(Format HDD) viz. obr. v orig. Návodu po kliknutí na tlačítko se objeví okno pro potvrzení formátování.
- Formátování USB flash disku (Format USB Disk) viz. obr. v orig. Návodu po kliknutí na tlačítko se objeví okno pro potvrzení formátování.
- Informace o USB Flash disku(USB DISK INFO) viz. obr. v orig. Návodu po kliknutí na tlačítko se objeví okno s informacemi o připojené USB flash paměti

7.4 Základní nastavení - viz. obr. v orig. Návodu

# 7.4.1. Nastavení jazyka(Language) - viz. obr. v orig. Návodu

V rozbalovacím menu vyberte požadovaný jazyk a pro potvrzení klikněte na Apply. Po nastavení jazyka restartujte DVR

# 7.4.2. Nastavení času(Time setup) - viz. obr. v orig. Návodu

- Nastavení času(System time setup) nastavte systémový čas pomocí virtuální klávesnice
- Nastavení formátu Data(DATE FORMAT) nastavte: RR/MM/DD nebo MM/DD/RR
- Nastavení formátu času(TIME FORMAT) nastavte: 12 hodinový nebo 24 hodinový formát
- Nastavení časového pásma(TIME ZONE)

# 7.4.3. Nastavení Hesla(Password setup) - viz. obr. v orig. Návodu

- Povolit(ENABLE) zapnout(ON) / vypnout(OFF)
- Účet administrátora: Jméno(ADMIN NAME) a Heslo(PASSWORD) – nesmí být prázdné a musí být dlouhé minimálně 4 znaky - má všechna oprávnění
- Uživatelské účty: Jméno(USER1 NAME) a Heslo(PASSWORD)

   můžou zůstat prázdné může pouze sledovat živé video, vyhledávat, prohlížet Info, Ovládat PTZ, Spouštět manuální záznam a spouštět přepínání kamer

# 7.4.4. Nastavení kamer(Camera setup) - viz. obr. v orig. Návodu

- Titulek kamery(TITLE) Nastavení jména kamery.
- Pozice Titulku(POSITION) Levý horní, Pravý horní, Levý dolní, Pravý dolní
- Nastavení barvy kamery(COLOR) zobrazí se okno pro nastavení obrazu kamery: jas(Brightness) – 0~50, kontrast(Contrast) – 0~50, odstín(Hue) – 0~50 a nasycení barev(Saturation) – 0~50.
- Zobrazení kamery(Display) zapnuto(On) / Vypnuto(Off)
- Zobrazit čas(DISPLAY TIME) zapnuto(On) / Vypnuto(Off)
- Čas přepínání(SWITCHING TIME) doba zobrazení kamery v módu přepínání kamer – 1~10sekund

# 7.4.5. Nastavení Zobrazení / Audia(XGA / Audio setup) - viz. obr. v orig. Návodu

- Nastavení rozlišení XGA: 600x480, 800x600, 1024x768, 1280x1024, 1440x900
- Nastavení hlasitosti výstupu(OUTPUT VOLUME) nastavení 1~10
- Nastavení hlasitosti vstupu(INPUT VOLUME) nastavení 1~10

7.5 Další nastavení - viz. obr. v orig. Návodu

7.5.1. Nastavení Alarmu - viz. obr. v orig. Návodu

- Mód alarmu: NC/NO
- Ztráta HDD(HDD LOSS) alarm při výpadku HDD Zapnout(On) / Vypnout(Off)
- Nedostatek místa na HDD(HDD NO SPACE) Alarm při zaplnění HDD: Zapnout(On) / Vypnout(Off)
- Ztráta videosignálu(VIDEO LOSS) Zapnout(On) / Vypnout(Off)
- Doba nahrávání při alarmu(POST REC) 10, 20, ..., 60 sekund nebo vypnuto
- Bzučák(BUZZER) doba pípání bzučáku při alarmu 1~30 sekund, nebo vypnuto
- Alarmový výstup(ALARM OUTPUT) doba sepnutí alarmového výstupu 1~30 sekund, nebo vypnuto
- Nastavení E-MAILU (E-MAIL SETUP) po kliknutí na toto tlačítko se otevře okno pro nastavení mailu:
  - Povolit(ENABLE) Zapnout(On) / Vypnout(Off)
  - SSL zabezpečený přenos Zapnout(On) / Vypnout(Off)
  - PORT nastavení portu SMTP serveru
  - SERVER zadání SMTP serveru: např: smtp.gmail.com
  - Odesílatel(FROM) adresa odesílatele např: mail@gmail.com
  - Heslo(PASSWORD) heslo smyl serveru pokud je vyžadováno
  - Příjemce(TO) adresa příjemce upozornění

# 7.5.2. Informace o systému(System information) - viz. obr. v orig. Návodu

Zobrazí informace o verzi Firmware, MAC adrese, HDD

- Údržba systému(SYSTEM MAINTENANCE)
  - Automatický restart(AUTO REBOOT) Zapnout(On) / Vypnout(Off)

\* Pokud zapnete – nastavte den a hodinu restartu

- Aktualizace firmware(F/W UPGRADE) připojte USB flash disk k DVR se souborem aktualizace. Klikněte na F/W UPGRADE. Počkejte na dokončení aktualizace. Po dokončení se DVR automaticky restartuje. Firmware může být aktualizován pouze pomocí USB flash disku. Během aktualizace firmware neodpojujte disk ani s ním nijak nemanipulujte.
- Nahrání továrního nastavení(LOAD SETUP DEFAULTS) více viz kap. 12
- Restartování DVR(REBOOT) po kliknutí a toto tlačítko se objeví okno pro potvrzení
- Info Zobrazení informací o systému

# 7.5.3. Nastavení detekce pohybu (Motion Detection) - viz. obr. v orig. Návodu

- Aktivovat detekci(CHANNEL STATUS) Zapnout(On) / Vypnout(Off)
- Citlivost(SENSITIVITY) nastavení 1~10 větší číslo=větší citlivost
- Nastavení oblasti detekce pohybu(MOTION AREA SETUP) viz. obr. v orig. Návodu

| Akce                                                                                   | Přední panel a dálkové ovládání                                               | Myš                                           |
|----------------------------------------------------------------------------------------|-------------------------------------------------------------------------------|-----------------------------------------------|
| Výběr oblasti                                                                          | Nahoru/dolů/doleva/doprava                                                    | Pomocí kurzoru                                |
| Nastavení oblasti detekce(musí být<br>mimo již označenou oblast –<br>průhledná oblast) | <ol> <li>Přesuňte se na políčko</li> <li>Stiskněte Enter pro výběr</li> </ol> | Kliknutím Levým tlačítkem a potažením myší    |
| Zrušení oblasti detekce<br>pohybu(pouze již označená oblast<br>- zelená)               | <ol> <li>Přesuňte se na políčko</li> <li>Stiskněte Enter pro výběr</li> </ol> | Kliknutím Levým tlačítkem a<br>potažením myší |
| Zavření menu – návrat do<br>předchozího menu                                           | Menu                                                                          | Pravé tlačítko                                |

# 7.5.4. Nastavení PTZ (PTZ setup) - viz. obr. v orig. Návodu

- Typ(TYPE) vyberte model PTZ kamery
- Protokol(PROTOCOL) PELCO-D, PELCO-P, MIKAMI nebo vypnuto
- Adresa(ADDRESS) adresa PTZ kamery
- Baud Rate komunikační rychlost 1200, 2400, 4800, 9600, 19200
- Doba procházení(TOUR TIME) 5, 10, 15, 20, 25 sekund nebo vypnuto
- Převrácení obrazu(TILT OPPOSITE) Zapnout(On)/Vypnout(Off)
- Prepozice(PRESET) viz. obr. v orig. Návodu

| Akce                        | Přední panel a dálkové ovládání                                                                                                    | Myš              |
|-----------------------------|----------------------------------------------------------------------------------------------------|------------------|
| Výběr položky               | Nahoru/dolů/doleva/doprava                                                                                                    | Pomocí kurzoru   |
| Zvolení vybrané položky     | Enter                                                                                                    | Levé tlačítko    |
| Výběr PTZ kanálu            | Nahoru/dolů                                                                                                    | Levé tlačítko    |
| Zoom +-                     | 200м 🍚 (                                                                                                    | Zoom             |
| Zaostření +-                | F00US 🌍 🤅                                                                                                    | Zaostření        |
| Clona +-                    | iris 🌍                                                                                                    | Clona            |
| Nastavení rychlosti pohybu  | SLOW 4 F/                                                                                                    | AST PomaluRychle |
| PTZ nahoru                  | Contraction of the second second s |                  |
| PZT dolů                    | 43                                                                                                    |                  |
| PZT doleva                  | \$                                                                                                    |                  |
| PTZ doprava                 | \$                                                                                                    |                  |
| Nastavení čísla prepozice   | Preset 00                                                                                                    |                  |
| Uložit nastavenou prepozici |                                                                                                    |                  |
| Smazat prepozici            |                                                                                                    |                  |
| Smazat všechny prepozice    |                                                                                                    |                  |
| Zavřít menu                 | Menu                                                                                                    | Pravé tlačítko   |

# 7.5.5. Nastavení Sítě (Network setup) - viz. obr. v orig. Návodu

- Typ(MODE) vyberte typ připojení Statická IP, DHCP, PPPoE
  - o Statická IP adresa- viz. obr. v orig. Návodu
    - \* IP Adresa: zadejte lokální IP adresu pomocí virtuální klávesnice
    - \* Maska(NET MASK) zadejte Masku pomocí virtuální klávesnice
    - \* Brána(Gateway) zadejte bránu pomocí virtuální klávesnice
  - DHCP nastavte v případě že je v lokální síti DHCP server přidělující IP adresy automaticky
  - o PPPoE viz. obr. v orig. Návodu
    - \* Uživatelské jméno(ACCOUNT)
    - \* Heslo(Password)
- Port(MEDIA PORT) port klientského přístupu
- WEB PORT port pro přístup pomocí Internet Explorer
- DNS IP adresa DNS serveru
- DDNS nastavení(DDNS SETUP) viz. obr. v orig. Návodu
  - Povolit DDNS volby Zapnout(On) / Vypnout(Off)
  - Server nastaveno 3322 dyndns perfecteyes myq-see, cctvdvr

- Host name
- Uživatelské jméno(USER NAME)
- Heslo(PASSWORD)

# 8. Další funkce

- Přihlášení uživatele(USER LOGIN) po založení uživatelského účtu bude systém vyžadovat přihlášení uživatele před nastavením nebo prací se systémem– viz. obr. v orig. Návodu
  - Uživatelské jméno(NAME)
  - Heslo(PASSWORD)

# 9. Monitorování pomocí mobilních zařízení

- 1) Mobilní zařízení musí podporovat Java skriptování
- 2) Na mobilním zařízení zadejte do prohlížeče IP adresu DVR ve formátu: <u>http://xxx.xxx.xxx.viewer.jar</u> pro stažení apletu do mobilního zařízení.
- 3) Spusťte program viewer.jar viz. obr. v orig. Návodu
- Otevřete menu a vyberte položku ADD(přidat) zadejte informace o připojení viz. obr. v orig. Návodu
- 5) Zadejte URL adresu, uživatelské jméno a heslo. Klikněte na SAVE(uložit) viz. obr. v orig. Návodu
- 6) Vyberte adresu a klikněte na OPEN(otevřít) viz. obr. v orig. Návodu
- Po zadání přihlašovacích údajů klikněte na CONNECT(Připojit) viz. obr. v orig. Návodu
- 8) Zobrazí se okno Connecting viz. obr. v orig. Návodu
- 9) Po připojení se zobrazí okno viz. obr. v orig. Návodu
- 10) Pokud připojení selže objeví se okno Login Failed viz. obr. v orig. Návodu

# 10. Použití přehrávače H264

- Přehrávač umožňuje přehrát videosoubory nahrané pomocí DVR
- Požadavky na systém: Operační systém Windows 2000 / XP / Vista / 7
- Instalace přehrávače: Přehrávač je automaticky připojen k zálohovaným souborům.
  - Spustte soubor H264Player.exe
    - Krok1 Potvrďte instalaci
    - Krok2 Vyberte instalační adresář
    - > Krok3 Potvrďte doplňující informace průvodce instalací
    - Krok4 Potvrďte instalaci software
    - Krok5 Potvrďte dokončení instalace
- Uživatelské rozhraní viz. obr. v orig. Návodu

Otevřít soubor - Open File

Kliknutím na 🧐

| Pauza - Pause                          | Kliknutím na 🔍                                                                                                    |  |
|----------------------------------------|----------------------------------------------------------------------------------------------------|--|
| Stop                                   | Kliknutím na 🖸                                                                                                    |  |
| Přehrávat normální rychlostí - Play 1x | Kliknutím na 💽                                                                                                    |  |
| Zrychlené přehrávání - Fast Forward    | Kliknutím na Θ                                                                                                    |  |
| Zpomalené přehrávání -Slow Forward     | Kliknutím na Θ                                                                                                    |  |
| Uložení momentky                       | Kliknutím na 回                                                                                                    |  |
| Ovládání hlasitosti - Volume Control   | Potažením nastavíte hlasitost 🌑                                                                                                    |  |
| Zpětné přehrávání - Rewind             | Kliknutím na 🔍                                                                                                    |  |
| Krokování - Step Forward               | Kliknutím na 💿                                                                                                    |  |
| Pop-up Menu                            | Pravým kliknutím otevřete pop-up menu obsahující Na-<br>stavení, Jazyk, Info o H264Player a Ukončení<br>Setting<br>Language ►<br>About H264Player<br>Exit |  |

# 11. Webový přístup

- Webový přístup umožňuje vzdálené monitorování, přehrávání a zálohování záznamů z DVR
- Požadavky na systém: Operační systém Windows 2000 / XP / Vista / 7 Prohlížeč: Internet Explorer (IE)
- Instalace apletu: Zadejte do IE IP adresu DVR. Při prvním přihlášení na daném PC bude vyžadována instalace apletu. Povolte instalaci ActiveX prvku do vašeho PC - viz. obr. v orig. Návodu.

Pokud systém neohlásí požadavek na instalaci ActiveX – postupujte následovně:

- Vyberte Nástroje – Možnosti Internetu – Zabezpečení – Vlastní úroveň - viz. obr.
 v orig. Návodu – povolte položku: Stahovat nepodepsané ActiveX a aktualizujte stránku(F5)

- Uživatelské rozhraní
  - Přihlášení uživatele viz. obr. v orig. návodu zadejte Jméno, Heslo a typ připojení
  - Sledování živého obrazu viz. obr. v orig. návodu

| Start / Stop živého monitorování | Klikněte na ikonu 💿                                                                                         |
|----------------------------------|----------------------------------------------------------------------------------------------------|
| Nahrát lokální kopii záznamu     | Klikněte na ikonu 💭 pro spuštění / ukončení<br>nahrávání (cesta pro uložení záznamu – Setup /<br>Informace) |
| Uložit momentku                  | Klikněte na ikonu 💿 (cesta pro uložení záznamu – Setup / Information)                                       |
| Povolit / zakázat Audio          | Klikněte na ikonu 💽 v módu živého videa pro povolení audia                                                  |
|                                  | Klikněte na ikonu 💽 pro vypnutí audia                                                                       |

| Ovládání hlasitosti            |                                                                                                    |
|--------------------------------|----------------------------------------------------------------------------------------------------|
| Přepnutí kanálu                | Dvojklikem do obrazu kamery zvětšíte obraz na<br>celou obrazovku. Opětovným kliknutím přepnete<br>na zobrazení všech kamer |
| Volba módu zobrazení           |                                                                                                    |
| Nastavení prepozice PTZ kamery | Preset Please Select                                                                                                    |
| Panel PTZ ovládání             | PTZ CONTROL<br>C C C C C C C C C C C C C C C C C C C                                                                       |

- Přehrávání - viz. obr. v orig. návodu

|                            | 1) vyberte Datum                                                                          |  |
|----------------------------|-------------------------------------------------------------------------------------------|--|
| Vyhledávání podle události | 2) Vyberte kanál a typ záznamu                                                            |  |
|                            | 3) Klikněte na SEARCH                                                                     |  |
| Přehrávání(PLAY)           | Klikněte pro vyvolání seznamu záznamů                                                     |  |
| Zastavení přehrávání(STOP) | Klikněte na STOP                                                                          |  |
| Zrychlené přehrávání(FF)   | Klikněte na FF pro zrychlené přehrávání 2x, 4x,<br>8x, 16x                                |  |
| Zpomalené přehrávání(SLOW) | Klikněte na SLOW pro zpomalené přehrávání<br>1/2, 1/4, 1/8                                |  |
| Krokování(STEP)            | Klikněte na STEP pro krokování                                                            |  |
| Zálohování(Backup)         | Klikněte na BACKUP, Cesta pro uložení(Backup path) – Setup – Systém Setting – Backup path |  |

- Nastavení viz. obr. v orig. návodu pro více informací viz kap. 7.2
- Alarm viz. obr. v orig. návodu pro více informací viz kap. 7.5.1 a 7.5.3
- Nastavení kamery viz. obr. v orig. návodu pro více informací viz kap. 7.4.4
- PTZ ovládání viz. obr. v orig. návodu pro více informací viz kap.7.5.4
- Nastavení sítě viz. obr. v orig. návodu pro více informací viz kap.7.5.5
- Nastavení audia viz. obr. v orig. návodu pro více informací viz kap.7.4.5
- Nastavení systému viz. obr. v orig. návodu -

Internet Bandwidth – nastavení přenosové rychlosti internetu File Save Path – cesta pro uložení záznamů pro více informací viz kap.7.4.3

# 12. Tabulka továrních hodnot - viz. tabulka v orig. návodu

# 13. Seznam podporovaných harddisků

| Značka          | Číslo modelu    | Kapacita |
|-----------------|-----------------|----------|
| Seagate         | ST3250310CS     | 250 GB   |
|                 | ST3320410SV     | 320 GB   |
|                 | ST3500312CS     | 500 GB   |
|                 | ST3750528AS     | 750 GB   |
|                 | ST31000424CS    | 1T B     |
|                 | ST31500541AS    | 1,5 TB   |
|                 | ST32000542AS    | 2 TB     |
| Hitachi         | HCT721025SLA380 | 250 GB   |
|                 | HCT721032SLA380 | 320 GB   |
|                 | HCP725050GLA380 | 500 GB   |
|                 | HCT721010SLA360 | 1 TB     |
| Western Digital | WD3200AVVS      | 320 GB   |
|                 | WD3200AAKS      | 320 GB   |
|                 | WD5000AVVS      | 500 GB   |
|                 | WD10EVVS        | 1 TB     |
|                 | WD2001FASS      | 2 TB     |

# 11. Seznam podporovaných USB flashdisků

| Značka    | Číslo modelu | Kapacita |
|-----------|--------------|----------|
| Transcend | Jetflash V20 | 4 GB     |

|          | Jetflash V20 | 8 GB  |
|----------|--------------|-------|
|          | Jetflash V30 | 16 GB |
|          | Jetflash V20 | 32 GB |
| A data   | PD1          | 1 GB  |
|          | PD1          | 4 GB  |
|          | PD1          | 8 GB  |
|          | C801         | 16 GB |
|          | C801         | 32 GB |
| Sony     | Microvault   | 8 GB  |
|          | Microvault   | 16 GB |
| SanDisk  | Cruzer Micro | 4 GB  |
|          | Cruzer Micro | 8 GB  |
|          | Cruzer Micro | 16 GB |
| Kingston | DTIG2        | 4 GB  |
|          | DTIG2        | 8 GB  |
|          | DTIG2        | 16 GB |